## bugku ctf 杂项 隐写2 writeup

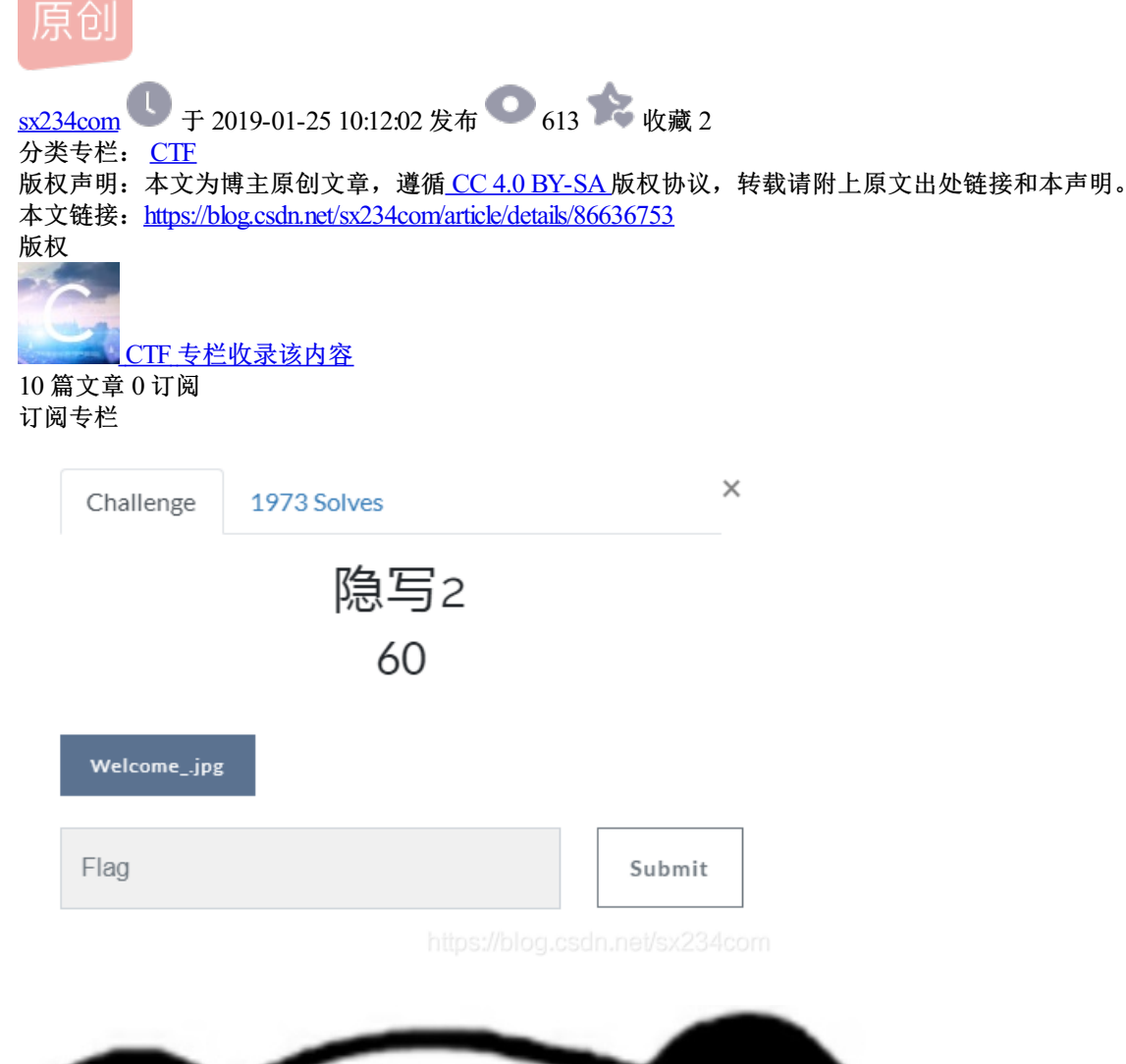

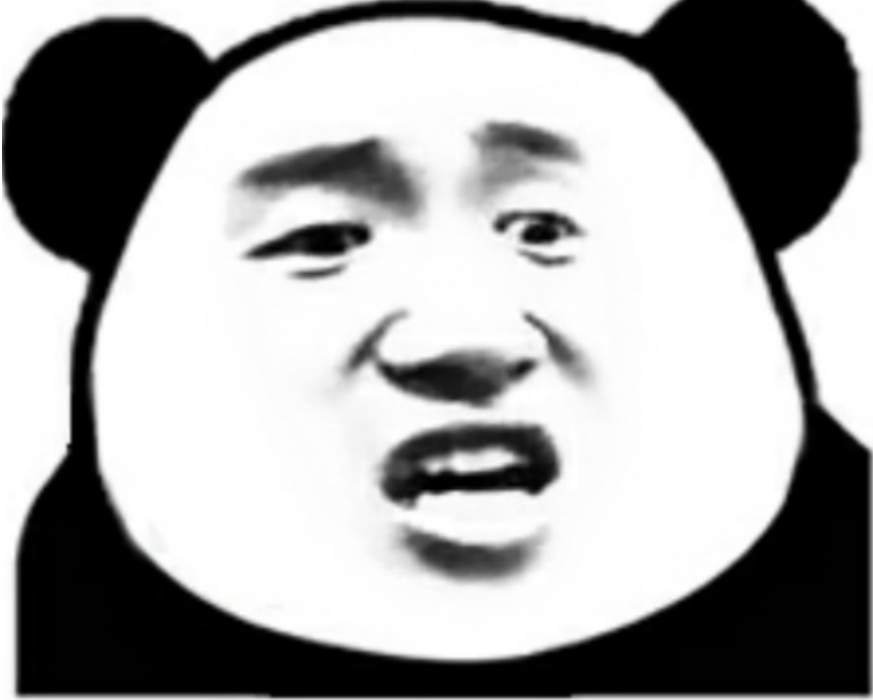

想拿到flag?心の中ないいくつかB数かの?…

图不错,下载下来文件 notepad++查看一下文件信息

## 发现猫腻

| 🔚 Welcome_ jp 🕰                                                                                                    |                                                                                             |                                                                        |                                                                                                    |                                   |
|----------------------------------------------------------------------------------------------------|---------------------------------------------------------------------------------------------|------------------------------------------------------------------------|----------------------------------------------------------------------------------------------------|-----------------------------------|
| <u>看…, =偺b.緓应江</u><br>夏i:u4柱 B車、曲0漾蜪z0006?)- GSH怆00203A?0000<br>BSGS.I眊?(蔃G26?塭牦镇浓3迷SO9夺鉄VGS x駻漧COD1椸 ポ>~跏綥R蠴胚姻GS目                                                                                                    | Find<br>查找 替换 文件查找 标记                                                                       |                                                                        |                                                                                                    | 12                                |
| 391?復1砺 (23) 嵘 YX2 絶 10 画 編 蒸 少 (20 e G F X G & X S 燈 V 1 件 0 F 3 G & 1 (20 m C / L K R G & 2 m C / L K R G & 2 m C /                           | <ul> <li>         望找目标: 100         <ul> <li></li></ul></li></ul>                           | 方向<br>● 向上①<br>● 向下②<br>pottom. The beginning                          | <ul> <li>▼ 查找下一个         <ul> <li>计数                  查找所有打开文件                  在当前文件中查找                  取消</li> <li>▼ 透明度                              ● 失去焦点后</li></ul></li></ul>                                                    | 0 12<br>1000<br>第<br>2013<br>2013 |
| 3旗数(2) 503/(環局管) 其6-(今度:,3K4?009) 消0.5(2),003(3) 現2009(2 9/3,~m)<br>(兄x載,*2霁俗閒 12gaみ) 實59首1gm.3(203時備価~??&4?8?時日像195(30部659/6736<br>(如?028石) 穩元(表演法);按2?讓(25038(2) 105號)(四9);約時な54 沙=?(53):639)適633?<br>半時h?f9 (50日) 温暖?(5338(5) 10632(2035; 素就 6330) 654 始2;9(53):639);道633<br>(11) 10633(14) (於10.5532) 6330 (16932(2035; 素就 6330) 64 始2;9(54);2(54)<br>(13) 10633(14) (於10.5532) 6330 (16932(2035; 素就 6330) 64 始2;9(54);2(55);2(53);2(53);2(53));2(54)<br>(13) 10633(14) (於10.5532) 6330 (16932(2035; 2035));2(54)<br>(13) 10633(14) (15) 10533(2) (16) 10533(2035);2(54));2(54)<br>(13) 10733(14) (15) 10533(2) 10533(2) 10533( | ●<br>●<br>●<br>●<br>●<br>●<br>●<br>●<br>●<br>●<br>●<br>●<br>●<br>●<br>●<br>●<br>●<br>●<br>● | 「「「「「「」」<br>「「」」<br>「」<br>「」<br>「」<br>「」<br>「」<br>「」<br>「」<br>「」<br>「」 | 「粮G?_ QG3- QX0誤乡 蘇GS9<br>QANN Q3」_ STAN (xt+ 柱 軟沸 G3<br>3: GNO: 薀 ?U数 し S講 簡 GG3X<br>A 2 新祝N 鑚 QUD 瀬 GG3 SUB<br>G3 次 拾 S3 PK S0 B STA : QUJ<br>)Y S0 B QUD 鋒 S0 B QUJ<br>CS CD QUD 鋒 S0 B QUJ<br>CS CD QUD QUD QUJ<br>CS CD QUD QUD QUJ | MM(、)<br>(DDI)<br>1)<br>1)        |

说明这个图片应该是个压缩包制作成的将后缀改为.rar

解压后:

| Welcomerar 201              | 19-01-25 9:43          | WinRAR 压缩文件   | 145 KB |  |  |  |  |  |
|-----------------------------|------------------------|---------------|--------|--|--|--|--|--|
|                             | _                      |               |        |  |  |  |  |  |
| CTF • Welcome_              |                        |               |        |  |  |  |  |  |
| 查看(V) 工具(T) 帮助(H)           |                        |               |        |  |  |  |  |  |
| 到库中▼ 共享▼ 放映幻灯片 新建文(         | <b>4</b> 3             |               |        |  |  |  |  |  |
| nn flag.rar 提示.jpg          |                        |               |        |  |  |  |  |  |
| 里面有个flag                    |                        |               |        |  |  |  |  |  |
| 解压发现加密                      |                        |               |        |  |  |  |  |  |
| 看提示,依次是K Q J                |                        |               |        |  |  |  |  |  |
| 猜想是13 12 11 输入不正确 懵逼了,想了好久。 |                        |               |        |  |  |  |  |  |
| 算了懒得猜了直接爆破。                 | ed Archive Passv<br>ry | word<br>使用这个软 | 件      |  |  |  |  |  |

| 口令已成功恢复!                                 | 1000       | X    |  |  |  |  |  |  |
|------------------------------------------|------------|------|--|--|--|--|--|--|
| Advanced Archive Password Recovery 统计信息: |            |      |  |  |  |  |  |  |
| 总计口令                                     | 544,637    |      |  |  |  |  |  |  |
| 总计时间                                     | 25ms       |      |  |  |  |  |  |  |
| 平均速度(口令/秒)                               | 21,785,480 |      |  |  |  |  |  |  |
| 这个文件的口令                                  | 871        | - Ca |  |  |  |  |  |  |
| 十六进制口令                                   | 38 37 31   | - Ca |  |  |  |  |  |  |
| ┏ 保存…                                    | ✔ 确定       |      |  |  |  |  |  |  |

口令871

可以解压了 解压开以后 wtf?????!!!!

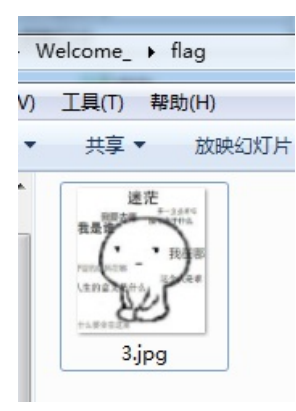

## 唉,继续用notepad++右键打开,得到

NUD>?EOD 瑿蟉ENOZEM助;?25003x?EDB 觃忺臇 }?ECR躪pENO脓搧虹W早&悳&漲5005 5003織D?

1爢%n**DC2**p爱ikA#鋑??

f1@g{eTB1IEFyZSBhIGhAY2tlciE=}

## 看到这个猜测应该是base64加密了 解密

| 🚯 Burp Suite Professional v1.7.32 - Temporary Project - laoliangl |      |           |         |           |          |          |           |         |          |          |                 |              |        |                                |
|-------------------------------------------------------------------|------|-----------|---------|-----------|----------|----------|-----------|---------|----------|----------|-----------------|--------------|--------|--------------------------------|
| Burp Intruder Repeater Window Help                                |      |           |         |           |          |          |           |         |          |          |                 |              |        |                                |
| Targe                                                             | et   | Proxy     | Spider  | Scanner   | Intruder | Repeater | Sequencer | Decoder | Comparer | Extender | Project options | User options | Alerts |                                |
|                                                                   |      |           |         | •         |          | •        | •         |         | •        |          |                 | •            |        |                                |
| f1@                                                               | g{eT | B1IEFyZ   | SBhlGhA | Y2tlciE=} |          |          |           |         |          |          |                 |              |        |                                |
|                                                                   |      |           |         |           |          |          |           |         |          |          |                 |              |        |                                |
|                                                                   |      |           |         |           |          |          |           |         |          |          |                 |              |        |                                |
|                                                                   |      |           |         |           |          |          |           |         |          |          |                 |              |        |                                |
|                                                                   |      |           |         |           |          |          |           |         |          |          |                 |              |        |                                |
|                                                                   |      |           |         |           |          |          |           |         |          |          |                 |              |        |                                |
|                                                                   |      |           |         |           |          |          |           |         |          |          |                 |              |        |                                |
| f1@                                                               | g{y0 | u Are a I | @cker!] |           |          |          |           |         |          |          |                 |              |        |                                |
|                                                                   |      |           |         |           |          |          |           |         |          |          |                 |              |        |                                |
|                                                                   |      |           |         |           |          |          |           |         |          |          |                 |              |        |                                |
|                                                                   |      |           |         |           |          |          |           |         |          |          |                 |              |        |                                |
|                                                                   |      |           |         |           |          |          |           |         |          |          |                 |              |        |                                |
|                                                                   |      |           |         |           |          |          |           |         |          |          |                 |              |        |                                |
|                                                                   |      |           |         |           |          |          |           |         |          |          |                 |              |        | niips://biog.csdn.net/sx234com |

最终得到。

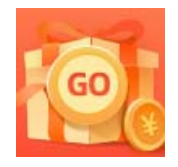

创作打卡挑战赛 赢取流量/现金/CSDN周边激励大奖